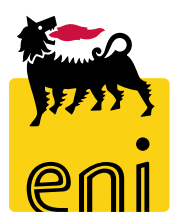

## e-Business Services Eni

**Requester Easy Contest** 

Version 07/2019

Dear User,

#### this handbook covers easy contest flow from a Requester perspective.

We suggest to spend some minutes reading it in order to better use the service.

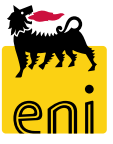

### Summary

| <ul> <li>Create Easy contest</li> </ul>                         | 6  |
|-----------------------------------------------------------------|----|
| <ul> <li>Submit Easy contest – RFx Information</li> </ul>       | 7  |
| <ul> <li>Submit Easy contest – Bidder</li> </ul>                | 12 |
| <ul> <li>Submit Easy contest – Notes and Attachments</li> </ul> | 14 |
| <ul> <li>Submit Easy contest – Approval</li> </ul>              | 16 |
| <ul> <li>Submit Easy contest – Tracking</li> </ul>              | 17 |
| <ul> <li>Save Easy contest</li> </ul>                           | 18 |
| <ul> <li>Publish Easy contest</li> </ul>                        | 19 |
| <ul> <li>Extend Easy contest</li> </ul>                         | 20 |
| <ul> <li>Return Easy contest Bid</li> </ul>                     | 22 |
| <ul> <li>Close Easy Contest</li> </ul>                          | 23 |
| <ul> <li>Monitor Easy Contes</li> </ul>                         | 24 |
| <ul> <li>Enable OdL creation</li> </ul>                         | 25 |
| <ul> <li>Exit from eBusiness service</li> </ul>                 | 26 |
| <ul> <li>Useful Information</li> </ul>                          | 27 |
| <ul> <li>Copyright e trademark</li> </ul>                       | 28 |

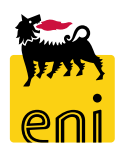

The easy contest Requester accesses the SRM 7.0 web platform and has the possibility to create an easy contest.

After collecting all the needs expressed by the issuing unit, the Requester accesses e-Business and creates the request for quotation involving a company belonging to the Eni group (i.e. either EniProgetti or Syndial). Furthermore, the Requester verifies and returns the bid in case of negative evaluation either by easy contest Technician or by easy contest Approver.

The publication of the Easy Contest is subject to a two-step approval, by Checker contest and by Contract manager.

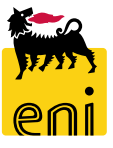

#### **Workflow Easy Contest**

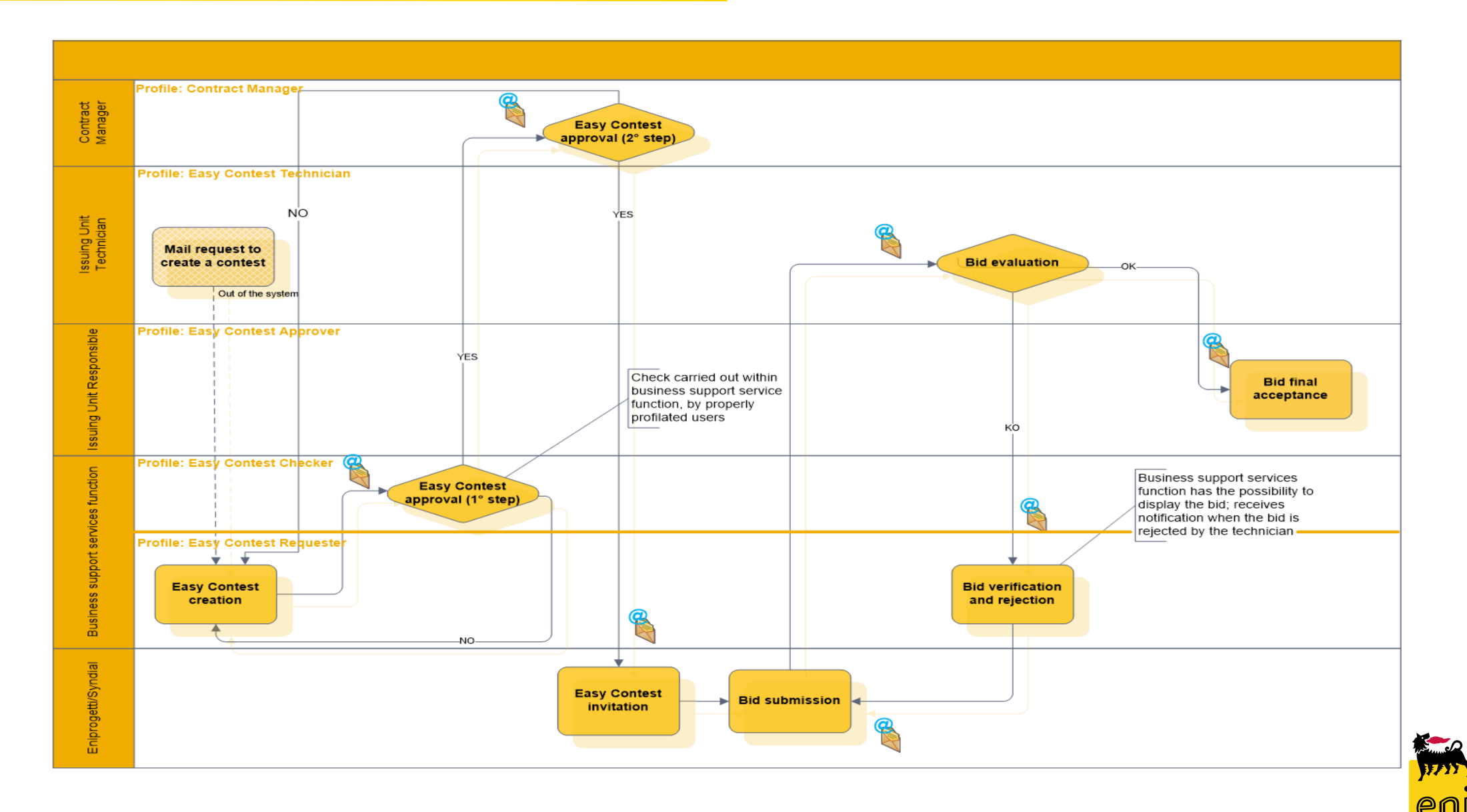

#### **Create easy contest**

| enieBusiness                                                |                | Help eBusiness Log off |
|-------------------------------------------------------------|----------------|------------------------|
| Home                                                        |                |                        |
| eContest   Inbox                                            |                |                        |
| eContest<br>Strategic Sourcing<br><u>Strategic Sourcing</u> | Inbox<br>Inbox |                        |
|                                                             |                |                        |

By accessing the e-Business service, the system displays the initial screen.

By clicking on Strategic Sourcing it is possible to access the easy contest management section.

| enieBusine         | SS             |                  |             |                 |         |                       |              |                                 | Help eBu                | siness   Log off |
|--------------------|----------------|------------------|-------------|-----------------|---------|-----------------------|--------------|---------------------------------|-------------------------|------------------|
| Home               |                |                  |             |                 |         |                       |              |                                 |                         |                  |
| eContest Inbox     |                |                  |             |                 |         |                       |              |                                 |                         |                  |
| tailed Navigation  |                |                  |             |                 |         |                       |              |                                 |                         |                  |
| Strategic Sourcing | Ac             | tive Queries     |             |                 |         |                       |              |                                 |                         |                  |
|                    | Ea<br>Si<br>Vi | sy Contest - All | Maintenance | Croata PEx      | Nicolay | Edit Pofrach Evport   |              | Ch                              | ange Query Define New C | uery Personalize |
|                    | Ē              | RFx Number       | RFx Name    | Easy Contest    | Туре    | Status                | RFx Category | Purchasing Organization         | Submission Deadline     | Responses        |
|                    |                | 710000081        | seco_prova  | 1               | EACO    | Transaction Completed | SS01AA01     | Eni Spa (Y001 accentrata) - HQ3 | 07.06.2019              | 1                |
|                    |                | 710000080        | SMECO11 0   | 7.06.2019 09:48 | EACO    | Transaction Completed | SS01AA01     | Eni Spa (Y001 accentrata) - HQ3 | 07.06.2019              | 1                |
|                    |                | 710000073        | Prova 1     |                 | EACO    | Published             | SS01AA01     | Eni Spa (Y001 accentrata) - HQ3 | 29.05.2019              | 1                |
|                    |                | 710000072        | SMECO01 2   | 7.05.2019 14:25 | EACO    | Published             | SS01AA01     | Eni Spa (Y001 accentrata) - HQ3 | 30.05.2019              | 1                |
|                    |                | 710000065        | SECO_SERV   | ZI TEST         | EACO    | Transaction Completed | SS01AA01     | Eni Spa (Y001 accentrata) - HQ3 | 24.05.2019              | 1                |

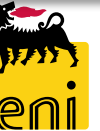

In order to create an easy contest you need

to select easy contest "All", then click on

Create RFx and select Easy Contest.

In the RFx section there is the need to insert all the data related to the easy contest 71xxxxxxx.

| Create RFx: 7100000      | 090                                    |                         |                                                                                     |   |
|--------------------------|----------------------------------------|-------------------------|-------------------------------------------------------------------------------------|---|
| Number 7100000090        | Name SMECO02 10.06.2019 12:54 Type Eas | y Contest Status In Pro | ocess Created On 10.06.2019 12:54:23 Created By SMECO02 SMECO02 Number of Bidders 0 |   |
| RFX Information          | n Bidders Notes and Attachments Appro  | oval Tracking Status    | 21                                                                                  |   |
| Identification           | SMECO02 10.06.2019 12:54               |                         | Event Parameters Currency: EUR                                                      | ^ |
| * Product Category:      | 다. 다.                                  |                         | * Target Value: 0,00 EUR                                                            |   |
| Organization             |                                        |                         |                                                                                     |   |
| Purchasing Organization: | Eni Spa (Y001 accentrata) - HQ3        |                         |                                                                                     |   |
| Purchasing Group:        | SMECO                                  | Show Members            |                                                                                     |   |
| Dates                    |                                        |                         |                                                                                     |   |
| * Submission Deadline:   | 00:00:00                               |                         |                                                                                     |   |

It is possible to edit Name field in the identification section by entering a string as desired.

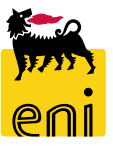

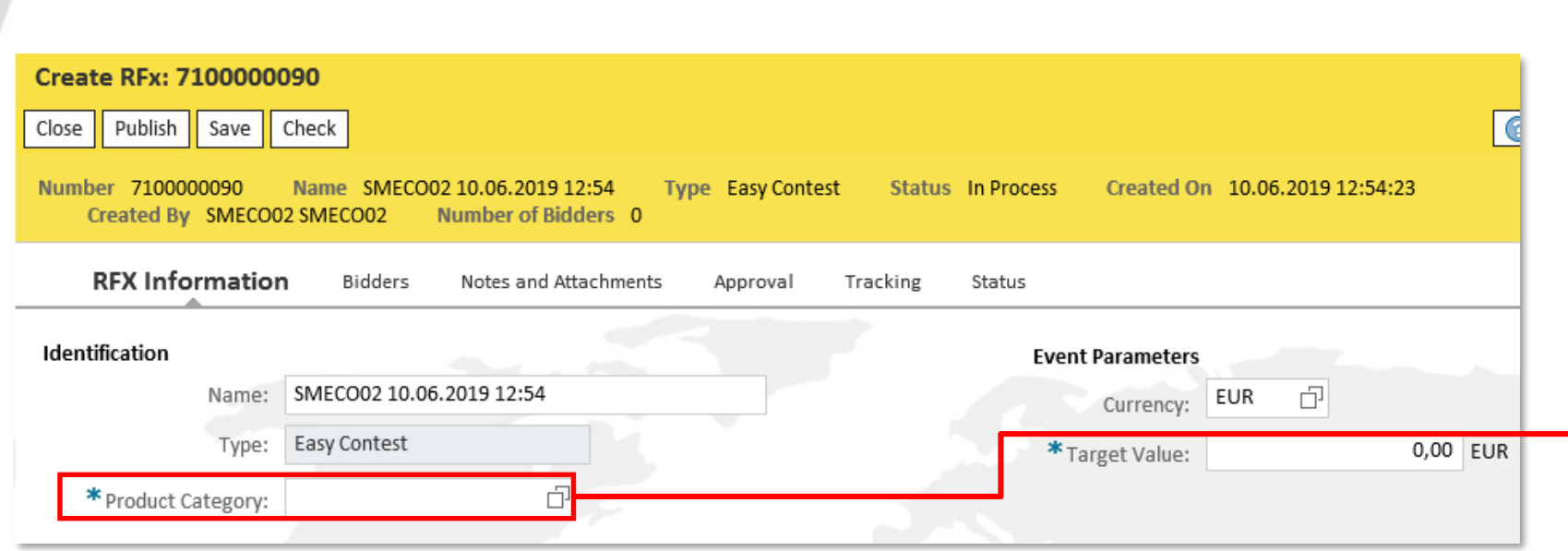

By clicking on the Product Category search help icon, a screen will open to insert the filters needed to start the search.

Once the filters have been added, click on Start search button. The search results will be displayed below. Select the one you want from the list and click on the OK button to confirm.

|                               | Display As:             | Flat List | ~                      |     |
|-------------------------------|-------------------------|-----------|------------------------|-----|
| lote: Placeholder search with | * is possible. Search i | gnores up | per/lowercase spelling | lg. |
| Pr                            | oduct Category ID:      | SS*       |                        | L   |
|                               | Description:            |           |                        |     |
| Restrict Number of Value List | st Entries              | 500       |                        |     |
| Start Search Reset            |                         |           |                        |     |
| tem Detail 0 Unsaved da       | ta will be lost         |           |                        |     |
| Description                   | Category ID             |           | Logical System         | í   |
| use SS01BA01                  | SS01AA10                |           | BR3CLNT201             |     |
| use SS01BA01                  | SS01AA11                |           | BR3CLNT201             |     |
| use SS01BA01                  | SS01AA12                |           | BR3CLNT201             |     |
| use SS01BA01                  | SS01AA13                |           | BR3CLNT201             |     |
| use SS01BA01                  | SSO1AA14                |           | BR3CLNT201             |     |
| use SS01BA01                  | SS01AA15                |           | BR3CLNT201             |     |
| use SS01BA01                  | SS01AA16                |           | BR3CLNT201             |     |
| ENGINEER SERV RETAIL          | SS01AA17                |           | BR3CLNT201             |     |
| use SS01BA01                  | SS01AA18                |           | BR3CLNT201             |     |
| PETROL STATION OWNE           | SS01AB05                |           | BR3CLNT201             |     |
| use SS01AA17                  | SS01AB06                |           | BR3CLNT201             |     |
| LPG CHANNELLED NETWO          | SS01AB07                |           | BR3CLNT201             |     |
| CIVIL AND ARCHITECTU          | SS01AB11                |           | BR3CLNT201             |     |
| URBAN PLANNING                | SS01AB17                |           | BR3CLNT201             |     |
| SPACE PLANNING                | SS01AB18                |           | BR3CLNT201             |     |

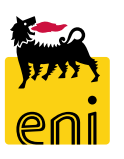

| reate RFx: 7100000      | 090                                        |                               |                         |          |        |                 |        |        |     |                   |   |
|-------------------------|--------------------------------------------|-------------------------------|-------------------------|----------|--------|-----------------|--------|--------|-----|-------------------|---|
| ose Publish Save        | Check                                      |                               |                         |          |        |                 |        |        |     |                   |   |
| umber 710000090         | Name SMECO02 10.06.2019 12:54 Type Ea      | asy Contest Status In Process | Created On 10.06.2019 1 | 12:54:23 | Create | d By SN         | VECO02 | 2 SMEC | 002 | Number of Bidders | 0 |
| RFX Informatio          | <b>n</b> Bidders Notes and Attachments App | proval Tracking Status        |                         |          |        |                 |        |        |     |                   |   |
| dentification           |                                            | Event                         | Parameters              |          |        |                 |        |        |     |                   |   |
| Name:                   | SMECO02 10.06.2019 12:54                   |                               | Currency: EUR           |          |        |                 |        |        |     |                   |   |
| Туре:                   | Easy Contest                               | * Tar                         | get Value:              | 0,       | 00 EUR |                 |        |        |     |                   |   |
| * Product Category:     | - D                                        |                               |                         |          |        | -               |        |        |     |                   |   |
| rganization             |                                            |                               |                         |          |        |                 |        |        |     |                   |   |
| urchasing Organization: | Eni Spa (Y001 accentrata) - HQ3            |                               |                         |          |        |                 |        |        |     |                   |   |
| Purchasing Group:       | SMECO                                      | Show Members                  |                         |          |        |                 |        |        |     |                   |   |
| ates                    |                                            |                               |                         |          |        |                 |        |        |     |                   |   |
| * Submission Deadline:  | 1 00:00:00                                 |                               |                         |          |        |                 |        |        |     |                   |   |
|                         |                                            |                               |                         |          |        |                 |        |        |     |                   |   |
|                         |                                            |                               |                         |          |        |                 |        |        |     |                   |   |
|                         |                                            | Dates                         |                         |          |        |                 |        |        |     |                   |   |
|                         |                                            | *                             |                         |          |        |                 | 00.0   | 0.00   |     |                   |   |
|                         |                                            | * Submissio                   | on Deadline:            |          |        | 1               | 00:0   | 0:00   |     |                   |   |
|                         |                                            |                               | ~                       | < <      | June   | 2019            | 9      | >      | »   |                   |   |
|                         |                                            |                               |                         | Mo       | Tu W   | e Th            | Fr     | Sa     | Su  |                   |   |
|                         |                                            | Basic Data                    | 22                      | 2 27     | 28 29  | <del>)</del> 30 | 31     | 1      | 2   |                   |   |
|                         |                                            |                               | 23                      | 3        | 4 5    | 6               | 7      | 8      | 9   |                   |   |
|                         |                                            | * Ар                          | prover: 24              | 10       | 11 12  | 2 13            | 14     | 15     | 16  | 973               |   |
|                         |                                            | Rid codo rof                  | erence: 25              | 17       | 18 10  | 9 20            | 21     | 22     | 23  | it.               |   |
|                         |                                            | Dia code l'el                 | erence.                 | - 24     | 25 24  | ; 20            | 20     | 20     | 20  | 00000000          | J |
|                         |                                            | Contract M                    | 20                      | 24       | 25 20  | 2/              | 20     | 23     | 30  | r.                |   |
|                         |                                            | CONLIACTIVIA                  | anager.                 |          |        |                 | -      | ~      | _   |                   |   |

Enter the target value for the easy contest and indicate the deadline for the submission of the bid, it is possible to use calendar to fill in this field.

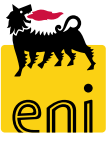

| Search: Approve  | r                          | X                                            | Search: Technical     |                 |                     |                                 |              |
|------------------|----------------------------|----------------------------------------------|-----------------------|-----------------|---------------------|---------------------------------|--------------|
| Results List: 16 | results found for Approver | Personal Value List Show Search Criteria 🔑 🔞 | Posulta Liste 10 rocu | Its found for I | Technical           |                                 |              |
| User Name        | . △ Complete name          |                                              | Results List: 10 lesu | its found for   | rechnical           | Personal Value List Show Search | criteria 🥟 🔍 |
| AG18165          | STEFANO FRANCI             | ^                                            | User Name             | ±               | Complete name       |                                 |              |
| APPR_ALL01       | Approvatore 01 AC+CG+(     | S+EC+EDIT+ED+LVP+TOP+OMG                     | 00117501104           |                 |                     |                                 |              |
| APPR_ALL02       | Approvatore 02 AC+CG+(     | S+EC+EDIT+ED+LVP+TOP+OMG                     | SI CONTECHOI          |                 | CONTECHO1 CONTECHO1 |                                 |              |
| APPR_ALL03       | Approvatore 03 AC+CG+(     | S+EC+EDIT+ED+LVP+TOP+OMG                     |                       |                 | <b>†</b>            |                                 |              |
| APPR_ALL04       | Approvatore 04 AC+CG+0     | S+EC+EDIT+ED+LVP+TOP+OMG                     |                       |                 |                     |                                 |              |
| APPR_ALL05       | Approvatore 05 AC+CG+      | S+EC+EDIT+ED+LVP+TOP+OMG                     |                       |                 |                     |                                 |              |
| APPROVER01       | APPROVER01 APPROVER        | 01                                           |                       |                 |                     |                                 |              |
| APPROVER02       | APPROVER02 APPROVER        | 02                                           |                       |                 |                     |                                 |              |
|                  | <b>↑</b>                   |                                              |                       |                 |                     |                                 |              |
|                  |                            |                                              |                       |                 |                     |                                 |              |
| pr'              | Approver:                  |                                              | *Te                   | chnical:        | 石 Technic           | al:                             |              |
| e:               | Buyer Unit: 00000000       |                                              | Buyer Unit desc       | ription:        |                     |                                 |              |
| 21:              | Contract Manager:          |                                              | * Issui               | ng unit:        | đ                   |                                 |              |
|                  |                            |                                              |                       |                 |                     |                                 |              |

It is possible to search desired Approver, Technician and Issuing Unit through the search help icons as illustrated in the print screen above.

The other fields (Bid code reference, Contract Manager and Buyer Unit) will be filled in automatically after a Vendor List will be selected.

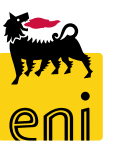

| earch: Approver          |                       |                               |                 |
|--------------------------|-----------------------|-------------------------------|-----------------|
| Results List: 16 results | found for Approver    | Personal Value List Show Sear | ch Criteria 🔑 🔞 |
| User Name                | . △ Complete name     |                               |                 |
| AG18165                  | STEFANO FRANCI        |                               | ^               |
| APPR_ALL01               | Approvatore 01 AC+CG+ | CS+EC+EDIT+ED+LVP+TOP+OMG     |                 |
| APPR_ALL02               | Approvatore 02 AC+CG+ | CS+EC+EDIT+ED+LVP+TOP+OMG     |                 |
| APPR_ALL03               | Approvatore 03 AC+CG+ | CS+EC+EDIT+ED+LVP+TOP+OMG     | •               |
| APPR_ALL04               | Approvatore 04 AC+CG+ | CS+EC+EDIT+ED+LVP+TOP+OMG     |                 |
| APPR_ALL05               | Approvatore 05 AC+CG+ | CS+EC+EDIT+ED+LVP+TOP+OMG     |                 |
| APPROVER01               | APPROVER01 APPROVE    | R01                           |                 |
| APPROVER02               | APPROVER02 APPROVE    | R02                           |                 |

There is the possibility to define some available search criteria by clicking on Show Search Criteria button.

To start the search you need to fill in desired criteria and click on Search button.

| earch Criteria                                                                       |                                   |                                                                                             | Persona                                  | Value List Hide Searc | h Criteria 🔑 🌘 |
|--------------------------------------------------------------------------------------|-----------------------------------|---------------------------------------------------------------------------------------------|------------------------------------------|-----------------------|----------------|
| User Name                                                                            | ~                                 | is                                                                                          | ~                                        |                       | •              |
| Full Name                                                                            | ~                                 | is                                                                                          | ~                                        |                       | •              |
| Search Clear Entries                                                                 | Reset to Defa                     | ult                                                                                         |                                          |                       |                |
| Search Clear Entries                                                                 | Reset to Defa<br>s found for      | Approver                                                                                    |                                          |                       |                |
| Search Clear Entries esults List: 16 result User Name                                | Reset to Defa<br>s found for<br>≜ | Approver<br>Complete name                                                                   |                                          |                       |                |
| Clear Entries Clear Entries User Name AG18165                                        | Reset to Defa<br>s found for<br>≜ | Approver<br>Complete name<br>STEFANO FRANCI                                                 |                                          |                       |                |
| Clear Entries Clear Entries esults List: 16 result User Name AG18165 APPR_ALL01      | Reset to Defa<br>s found for<br>≜ | Approver<br>Complete name<br>STEFANO FRANCI<br>Approvatore 01 AC+C                          | G+CS+EC+EDIT+ED+LV                       | P+TOP+OMG             |                |
| Search Clear Entries Results List: 16 result User Name AG18165 APPR_ALL01 APPR_ALL02 | Reset to Defa<br>s found for<br>≜ | Approver<br>Complete name<br>STEFANO FRANCI<br>Approvatore 01 AC+CC<br>Approvatore 02 AC+CC | G+CS+EC+EDIT+ED+LV<br>G+CS+EC+EDIT+ED+LV | P+TOP+OMG             |                |

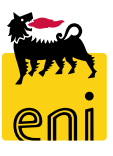

#### Submit Easy contest – Bidders

| Create RFx: 710000090                                                                                                    |        |             |             |
|----------------------------------------------------------------------------------------------------|--------|-------------|-------------|
| Close Publish Save Check                                                                                                    |        |             |             |
| Enter at least one partner of type Bidder                                                                                                    |        |             |             |
| 🚯 No attachment added: please verify area "Notes and Attachments"                                                                                                 |        |             |             |
| Number 7100000090 Name SMECO02 10.06.2019 12:54 Type Easy Contest Status In Process Created On 10.06.2019 12:54:23 Created By SMECO02 SMECO02 Number of Bidders 0 |        |             |             |
| RFX Information Bidders Notes and Attachments Approval Tracking Status                                                                                            |        |             |             |
| ▼ Bidder Overview                                                                                                    |        |             |             |
| Search for Bidders Sea d Notifications                                                                                                    |        |             | Settings    |
| From Internal Directory Contact Country Company ID Bidder Contact Person Phone Number                                                                             | E-mail | Active user | Online user |
|                                                                                                    |        |             |             |
|                                                                                                    |        |             |             |

In the Bidders tab there is the possibility to select a bidder by clicking on Search for Bidders, From Internal Directory, and then there is the possibility to select an available Vendor List.

It is possible to insert only one bidder either Syndial or Eniprogetti.

| Sear | ch for Bidde    | rs          |                  |                         |            |                 | ;          |
|------|-----------------|-------------|------------------|-------------------------|------------|-----------------|------------|
| Bid  | ders            |             |                  |                         |            |                 |            |
|      |                 |             |                  |                         |            |                 |            |
| Ē    | Number          | Description | Product Category | Purchasing Organization | Product ID | Supplier Number | Created By |
|      | 200000330       | Syndial     | SS01AA01         | Y001                    |            |                 |            |
|      | 200000331       | Eniprogetti | SS01AA01         | Y001                    |            |                 |            |
| Ad   | d Selected Bidd | ers Cancel  |                  |                         |            |                 |            |
|      |                 |             |                  |                         |            |                 |            |
|      |                 |             |                  |                         |            |                 |            |

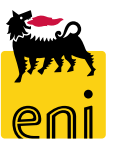

#### Submit Easy contest – Bidders

It is possible to delete a contact person from the vendor list, select the contact person and click on delete button.

| Edit RFx: 71000009                                                                                                    | dit RFx: 710000090                                                     |         |            |                       |              |                              |             |             |  |  |  |  |
|----------------------------------------------------------------------------------------------------|------------------------------------------------------------------------|---------|------------|-----------------------|--------------|------------------------------|-------------|-------------|--|--|--|--|
| Read Only Close P                                                                                                    | Read Only Close Publish Save Check Delete                              |         |            |                       |              |                              |             |             |  |  |  |  |
| No attachment added: please verify area "Notes and Attachments"                                                                                              |                                                                        |         |            |                       |              |                              |             |             |  |  |  |  |
| Number 7100000090 Name SMECO02 10.06.2019 12:54 Type Easy Contest Status Saved Created On 10.06.2019 12:54:23 Created By SMECO02 SMECO02 Number of Bidders 1 |                                                                        |         |            |                       |              |                              |             |             |  |  |  |  |
| RFX Information                                                                                                    | RFX Information Bidders Notes and Attachments Approval Tracking Status |         |            |                       |              |                              |             |             |  |  |  |  |
| ➡ Bidder Overview                                                                                                    |                                                                        |         |            |                       |              |                              |             |             |  |  |  |  |
| Search for Bidders                                                                                                    | Send Notifications Delete                                              |         |            |                       |              |                              |             | Settings    |  |  |  |  |
| Company Name                                                                                                    | Contact                                                                | Country | Company ID | Bidder Contact Person | Phone Number | E-mail                       | Active user | Online user |  |  |  |  |
| SYNDIAL SPA                                                                                                    | syndial2 Offerente                                                     | IT      | 107291     | 3309                  | 02465465655  | offerente3@syndial.xx        | •           | $\diamond$  |  |  |  |  |
| SYNDIAL SPA                                                                                                    | syndial1 Offerente                                                     | п       | 107291     | 3308                  | 02465465654  | offerente2@syndial.xx        | •           | ♦           |  |  |  |  |
| SYNDIAL SPA                                                                                                    | Marco1 Offerente1                                                      | IT      | 107291     | 3306                  | 0            | Marco1.Offerente1@syndial.xx | •           | $\diamond$  |  |  |  |  |
|                                                                                                    |                                                                        |         |            |                       |              |                              |             |             |  |  |  |  |

#### To change the vendor list select Search for bidders, click on From Internal Directory and select the desired vendor list.

| <b>RFX</b> Information | Bidders Notes and Attachments Appro | oval Tracking | Status     |     |                   |             |                  |                         | -          |                 |            |
|------------------------|-------------------------------------|---------------|------------|-----|-------------------|-------------|------------------|-------------------------|------------|-----------------|------------|
| Bidder Overview        | A                                   |               |            | Sea | arch for Bidde    | rs          |                  |                         |            |                 | <b>×</b> □ |
| Search for Bidders     | Send Notifications Delete           |               |            | Ві  | dders             |             |                  |                         |            |                 |            |
| From Internal Direct   | ory Contact                         | Country       | Company ID |     |                   |             |                  |                         |            |                 |            |
| SYNDIAL SPA            | syndial2 Offerente                  | IT            | 107291     | - 6 | - Number          | Description | Product Category | Purchasing Organization | Product ID | Supplier Number | Created By |
| SYNDIAL SPA            | syndial1 Offerente                  | IT            | 107291     |     | 200000330         | Syndial     | SS01AA01         | Y001                    |            |                 |            |
| SYNDIAL SPA            | Marco1 Offerente1                   | IT            | 107291     |     | 2000000331        | Eniprogetti | SS01AA01         | Y001                    |            |                 |            |
|                        |                                     |               |            | 4   | Add Selected Bidd | lers Cancel |                  |                         |            |                 |            |
|                        |                                     |               |            |     |                   |             |                  |                         |            |                 |            |

#### Submit Easy contest – Notes and Attachments

In the Notes and Attachments tab of the easy contest, it is possible to insert textual notes by clicking on Add and either on Tendering Text or on Internal Note. The screen shown below will appear, in this section there is the possibility to add the text.

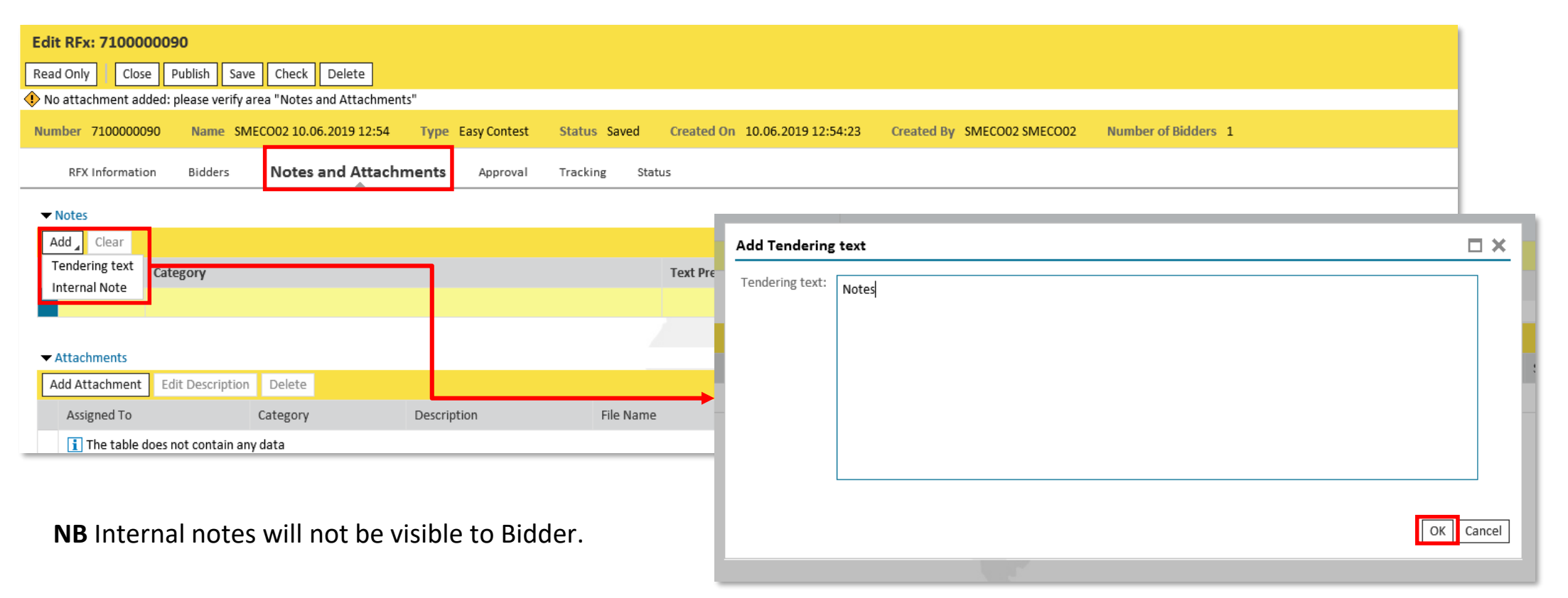

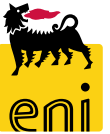

#### **Submit Easy contest – Notes and Attachments**

| Edit RFx: 710000090                                                            |                    |                                                                                                    |
|--------------------------------------------------------------------------------|--------------------|----------------------------------------------------------------------------------------------------|
| Read Only Close Publish Save Check Delete                                      |                    |                                                                                                    |
| Number 7100000090 Name SMECO02 10.06.2019 12:54 Type Easy Contest Status Saved | Created On 10.06.2 | 2019 12:54:23 Created By SMECO02 SMECO02 Number of Bidders 1                                                 |
| RFX Information Bidders Notes and Attachments Approval Tracking State          | tus                |                                                                                                    |
| ▼ Notes                                                                        |                    |                                                                                                    |
| Add Clear                                                                      |                    |                                                                                                    |
| Assigned To Category                                                           | Text Preview       |                                                                                                    |
| Document Header Tendering text                                                 | Notes              | Add Attachment                                                                                               |
| ▼ Attachments                                                                  |                    | Here you can upload an attachment. You have to assign it to either the document general data or to an item e |
| Add Attachment Edit Description Delete                                         |                    | File: Search                                                                                                 |
| Assigned To Category Description File Name                                     | V                  | Description: by                                                                                              |
|                                                                                |                    | * Assign To: General Data 🗸                                                                                  |
|                                                                                |                    | Visible Internally only: Keep this attachment internal                                                       |
|                                                                                |                    |                                                                                                    |
|                                                                                |                    | OK Cancel                                                                                                    |
|                                                                                |                    |                                                                                                    |

It is possible to upload all the attachments, both technical and economical, in the Notes and Attachments tab by clicking on Add Attachments button. Add Attachment screen will appear, enter the path of the file and the description. If you want to change the description, select the line and click on Edit Description button. Instead, If you wish to cancel the attachment, click on Delete button.

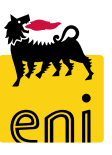

#### Submit Easy contest – Approval

| Edit RFx: 71000009       | 90              |                             |                 |           |           |             |                    |                        |                                |                                         |              |             |              |              |
|--------------------------|-----------------|-----------------------------|-----------------|-----------|-----------|-------------|--------------------|------------------------|--------------------------------|-----------------------------------------|--------------|-------------|--------------|--------------|
| Read Only Close P        | Publish Save    | e Check Delete              |                 |           |           |             |                    |                        |                                |                                         |              |             |              |              |
| 👂 No attachment added: p | please verify a | rea "Notes and Attachments  | n               |           |           |             |                    |                        |                                |                                         |              |             |              |              |
| Number 710000090         | Name SM         | ECO02 10.06.2019 12:54      | Type Easy Conte | st Status | Saved (   | Created On  | 10.06.2019 12:54:2 | 3 Created By SMECO     | 2 SMECO02 Number of Bidders    | 1                                       |              |             |              |              |
| RFX Information          | Bidders         | Notes and Attachments       | Approval        | Tracking  | Status    |             |                    |                        |                                |                                         |              |             |              |              |
| Current Status:          | Initial         |                             |                 |           | Header Ap | proval Note |                    |                        |                                |                                         |              |             |              |              |
| Current Process Step:    |                 |                             |                 |           |           |             |                    |                        |                                |                                         |              |             |              |              |
| Currently Processed By:  |                 |                             |                 |           |           |             |                    |                        |                                |                                         |              |             |              |              |
| Follow Up:               | Work Item       | to Requester at Process End | I               |           |           |             |                    |                        |                                |                                         |              |             |              |              |
| Header                   |                 |                             |                 |           |           |             |                    |                        |                                |                                         |              |             |              |              |
| Header Approval S        | Status          |                             |                 |           |           |             |                    |                        |                                |                                         |              |             |              |              |
| Sequence                 |                 |                             |                 |           |           |             | Process Step       | Status                 | Processor                      |                                         |              | Received On | Processed On | Forwarded By |
| 001                      |                 |                             |                 |           |           |             | SRM RFx Approval   | Open (No Decision Made | CHECK01 Contest01;CHECK02 Cont | est02;CHECK03 Contest03;DESIREE MEAZZIN | NI;Giovanna1 |             |              |              |
| 002                      |                 |                             |                 |           |           |             | SRM RFx Approval   | Open (No Decision Made | Marco1 Gestore1                |                                         |              |             |              |              |

In the Approval tab, the system will display the publication status of an easy contest.

Firstly, an Easy contest is approved by a Checker contest (Supervisor within Business support services function), and then by the Contract Manager. Only after easy contest has been approved by Contract Manger the bidder will receive an automatic mail notification to submit his quotation.

#### Submit Easy contest – Tracking

| Edit RFx: 710000090         |                                               |                                             |                                                  |               |                         |                 |
|-----------------------------|-----------------------------------------------|---------------------------------------------|--------------------------------------------------|---------------|-------------------------|-----------------|
| Read Only Close Publish     | Save Check Delete                             |                                             |                                                  |               |                         |                 |
| No attachment added: please | verify area "Notes and Attachments"           |                                             |                                                  |               |                         |                 |
| Number 7100000090 Na        | me SMECO02 10.06.2019 12:54 Type Easy Contest | Status Saved Created On 10.06.2019 12:54:23 | 3 Created By SMECO02 SMECO02 Number of Bidders 1 |               |                         |                 |
| RFX Information Bid         | ders Notes and Attachments Approval           | king Status                                 |                                                  |               |                         |                 |
| ✓ History                   |                                               |                                             |                                                  |               |                         |                 |
| View: European Euro 🗸       |                                               |                                             |                                                  |               |                         | Filter Settings |
| Document                    | Name                                          | Document Number                             | Back-End Document Number                         | Status        | Date                    |                 |
| RFx                         | SMECO02 10.06.2019 12:54                      | 710000090                                   |                                                  | Saved         | 10.06.2019              |                 |
| ▼ Status                    |                                               |                                             |                                                  |               |                         |                 |
| System Status               |                                               |                                             |                                                  |               |                         | _               |
| Created > Complete > Held   |                                               |                                             |                                                  |               |                         |                 |
| ✓ Version Overview          |                                               |                                             |                                                  |               |                         |                 |
| Detail Compare              |                                               |                                             |                                                  |               |                         |                 |
| 👘 Version                   | Document/Version Type                         | Created On                                  | Changed On Document N                            | ame           | External Version Number |                 |
|                             | Active Document                               | 10.06.2019 12:54:23                         | 10.06.2019 12:54:23 SMECO02 10.                  | 06.2019 12:54 |                         |                 |

In the tracking Tab it is possible to see the document related to the process.

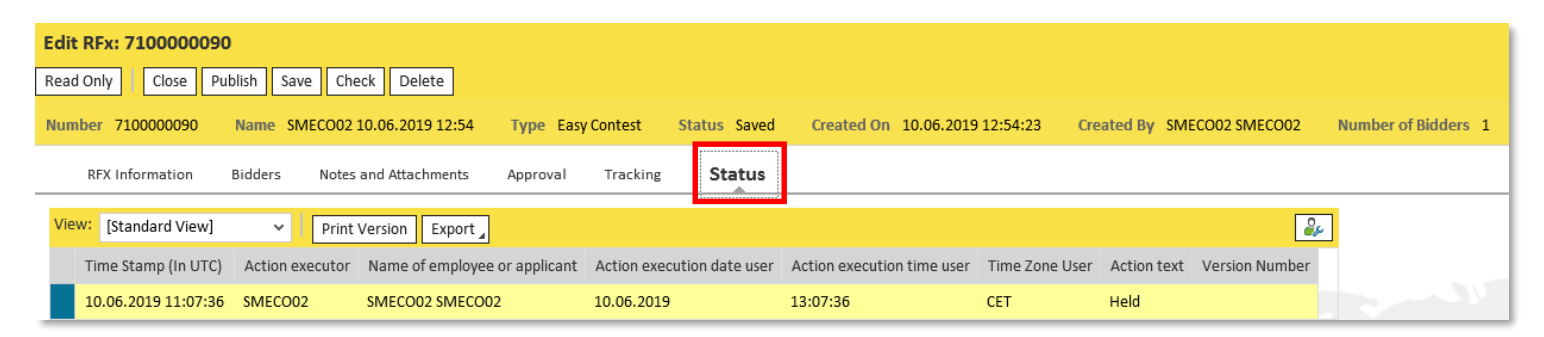

In the Status tab the system displays relevant information about the Tender such as when the RfQ is pubblish, when the bidder submit the quotation.

#### Save Easy contest

| Edit RFx: 71000009  | 0          |                  |            |              |               |                         |                            |                                     |                                                   |                |              |                  |             |
|---------------------|------------|------------------|------------|--------------|---------------|-------------------------|----------------------------|-------------------------------------|---------------------------------------------------|----------------|--------------|------------------|-------------|
| Read Only Close Pu  | ublish Sav | e Check Del      | ete        |              |               |                         |                            |                                     |                                                   |                |              |                  |             |
| Number 710000090    | Name S     | 1ECO02 10.06.201 | 9 12:54    | Type Easy Co | ontest Status | s Saved                 | Created On                 | 10.06.2019 12:54:23                 | Created By                                        | SMECO02 SMECO0 | 2 Number of  | Bidders 1        |             |
| RFX Informatio      | n Bidd     | ers Notes and    | Attachment | ts Approva   | l Tracking    | Status                  |                            |                                     |                                                   |                |              |                  |             |
| Identification      |            |                  |            |              |               | E                       | vent Paramete              | rs                                  |                                                   |                |              |                  |             |
| Name:               | SMECOO     | 10.06.2019 12:54 |            |              |               |                         | Currency                   | EUR 🗇                               |                                                   |                |              |                  |             |
| Type:               | Easy Con   | est              |            |              |               |                         | * Target Value             |                                     | 110,00 EUR                                        |                |              |                  |             |
| * Product Category: | SS01AA0    |                  | 🗇 use SSO  | 1BA01        |               |                         |                            |                                     |                                                   |                |              |                  |             |
|                     |            |                  |            |              | Disp          | lay RFx:                | 7100000090                 |                                     |                                                   |                |              |                  |             |
|                     |            |                  |            |              | 🖉 E0          | dit 🗘                   | Close Cł                   | ieck 💓 Close Beau                   | ty Contest                                        |                |              |                  |             |
|                     |            |                  |            |              | RF)           | SMECO02                 | 10.06.2019 12:5            | 4- 7100000090 has be                | en saved                                          |                |              |                  |             |
|                     |            |                  |            |              | Num           | ber 71000<br>Created By | 00090 Nam<br>/ SMECO02 SME | e SMECOO2 10.06.20<br>COO2 Number o | )19 12:54 <b>Ту</b> р<br>f <mark>Bidders</mark> 1 | e Easy Contest | Status Saved | Created On 10.06 | 5.2019 12:: |

Click on Save button to save all entered data and edit this RFx at a later time. On the other hand click on Close button to exit from this Easy contest.

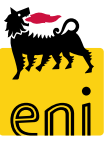

#### **Publish Easy contest**

| Edit RFx: 710000090      | D                |                                    |                          |                  |                                      |                                            |                                    |                                        |
|--------------------------|------------------|------------------------------------|--------------------------|------------------|--------------------------------------|--------------------------------------------|------------------------------------|----------------------------------------|
| Read Only Close Pu       | iblish Save C    | Check Delete                       |                          |                  |                                      |                                            |                                    |                                        |
| Number 710000090         | Name SMECOO      | 02 10.06.2019 12:54 <b>Туре</b> Еа | asy Contest Status Saved | Created On 1     | 0.06.2019 12:54:23                   | Created By SMECO02                         | SMECO02 Nu                         | mber of Bidders 1                      |
| RFX Information          | <b>n</b> Bidders | Notes and Attachments App          | oroval Tracking Status   |                  |                                      |                                            |                                    |                                        |
| Identification           |                  |                                    |                          | Event Parameters |                                      |                                            |                                    |                                        |
| Name:                    | SMECO02 10.06    | 5.2019 12:54                       |                          | Currency:        | EUR 🗇                                |                                            |                                    |                                        |
| Туре:                    | Easy Contest     |                                    |                          | *Target Value:   | 1                                    | 10,00 EUR                                  |                                    |                                        |
| * Product Category:      | SS01AA01         | Confirmation required              |                          |                  |                                      |                                            |                                    |                                        |
| Organization             |                  | You are going to publish the       | e bid: do you want to    | L                |                                      |                                            |                                    |                                        |
| Purchasing Organization: | Eni Spa (YOO1 a  | proceed?                           |                          | Di               | splay RFx: 71000                     | 00090                                      |                                    |                                        |
| Purchasing Group:        | SMECO            |                                    |                          |                  | 'Edit 🗘 Clo                          | ose Show my Tasks C                        | heck 📜 🦲 Close B                   | eauty Contest                          |
|                          | _                |                                    |                          |                  | RFx SMECO02 10.06.20                 | 019 12:54 7100000090 puk                   | olished                            |                                        |
|                          | -                |                                    | OK Cancel                | N                | umber 7100000090<br>Created On 10.06 | Name SMECO02 10.0<br>5.2019 12:54:23 Creat | 06.2019 12:54<br>ted By SMECO02 \$ | Type Easy Contest<br>SMECOO2 Number of |
|                          |                  | ·                                  |                          | :                |                                      |                                            |                                    |                                        |

Once the RFx has been filled in, before concluding, it is advisable to click on the "Check" button.

The system verifies the correctness of the data entered and displays any error message; if the message "*The Rfx is complete and contains no errors*" appears, you can Publish the contest by clicking on the appropriate button.

Once the publication of that easy contest has been approved, the invited bidder will receive notification and could present the offer by the deadline.

#### **Extend Easy contest**

The Requester can extend the easy contest returning the already presented bid.

| Display RFx: 710000090                  |                          |                                 |                          |                        |                                    |                                         |
|-----------------------------------------|--------------------------|---------------------------------|--------------------------|------------------------|------------------------------------|-----------------------------------------|
| 🖉 Edit 🛛 🗘 🛛 Close Show my Tasks        | Check 💓 Close Beaut      | ty Contest                      |                          |                        |                                    |                                         |
| R x SMECO02 10.06.2019 12:54 7100000090 | published                |                                 |                          |                        |                                    |                                         |
| Nu nber 710000090 Name SMECO02 :        | .0.06.2019 12:54 Тур     | e Easy Contest Status Awaitin   | g Approval Created On    | 10.06.2019 12:54:23    | Created By SMECO02 SMECO02         | Number of Bidders 1                     |
| RFX Information Bidders                 | Notes and Attachments    | Approval Tracking Status        |                          |                        |                                    |                                         |
| Identification                          |                          |                                 | Event Parameters         |                        |                                    |                                         |
| Name: SMECO02 10.06.20                  | Edit RFx : 71000009      | 0                               |                          |                        |                                    |                                         |
| Type: Easy Contest                      | Close Publish Save       | Check Delete                    |                          |                        |                                    |                                         |
| * Product Category: SS01AA01            | Number 710000090         | Name SMECO02 10.06.2019 12:54   | Type Easy Contest Status | Awaiting Approval Crea | ated On 10.06.2019 12:54:23 Create | ed By SMECO02 SMECO02 Number of Bidders |
|                                         | RFX Information          | Bidders Notes and Attachments   | Approval Tracking        | Status                 |                                    |                                         |
|                                         | Identification           |                                 |                          | Event Parameters       |                                    |                                         |
|                                         | Name:                    | SMECO02 10.06.2019 12:54        |                          | Currency:              | EUR 🗇                              |                                         |
| Access the easy contest by clicking     | Type:                    | Easy Contest                    |                          | * Target Value:        | 110,00 EUR                         |                                         |
| on the Edit button and modify the       | * Product Category:      | SS01AA01 🗇 use SS01B            | A01                      |                        |                                    |                                         |
|                                         | Organization             |                                 |                          |                        |                                    |                                         |
| Submission Deadline of the RFX.         | Purchasing Organization: | Eni Spa (Y001 accentrata) - HQ3 |                          |                        |                                    |                                         |
|                                         | Purchasing Group:        | SMECO                           | Show Members             |                        |                                    |                                         |
|                                         | Dates                    |                                 |                          |                        |                                    |                                         |
|                                         | *Submission Deadline:    | 12.06.2019 1 23:59:00           |                          |                        |                                    |                                         |

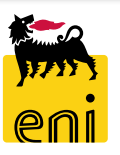

#### **Extend Easy contest**

| Edit RFx: 7100000090<br>Read Only Close Pu | blish Save Check Dele    | te<br>12:54 | Type Fasy Contest Status Release Rejected Created On 10.06 2019 12:54:23                                                                                              |   |
|--------------------------------------------|--------------------------|-------------|----------------------------------------------------------------------------------------------------|---|
| RFX Information                            | Bidders Notes and        | Attachm     | ents Approval Tracking Status                                                                                                    |   |
| Identification                             |                          |             | Edit RFx: 710000090                                                                                                    |   |
| Name:                                      | SMECO02 10.06.2019 12:54 |             | Read Only Close Publish Save Check Delete                                                                                                    |   |
| Туре:                                      | Easy Contest             |             | Number 7100000090 Name SMECO02 10.06.2019 12:54 Type Easy Contest Status Release Rejected Created On 10.06.2019 12:54:23 Created By SMECO02 SMECO02 Number of Bidders | 1 |
| * Product Category:                        | SS01AA01                 | use S       | RFX Information Bidders Notes and Attachments Approval Tracking Status                                                                                                |   |
|                                            |                          |             | ▼ Notes                                                                                                    |   |
|                                            |                          |             | Add Clear                                                                                                    |   |
|                                            |                          |             | Assigned To Category Text Preview                                                                                                    |   |
|                                            |                          |             | Document Header Rejection Note Notes                                                                                                    |   |

Whenever the Requester makes changes on the RFx it is mandatory to re-publish the contest by clicking on Publish button.

After that the RFx should be approved again by Checker contest and then by Contract Manager as it is expected by the easy contest flow.

Both Checker contest and Contract manger has the possibility to reject the RFx, in case of rejection it is mandatory to insert a rejection reason by adding a textual note. This notes will be visible in the Notes and Attachments tab, in the notes section.

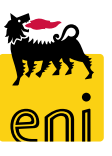

#### **Return Easy contest Bid**

| Display RFx: 710000090                               |                                |                             |                                    |                     |                 |                          |                 |
|------------------------------------------------------|--------------------------------|-----------------------------|------------------------------------|---------------------|-----------------|--------------------------|-----------------|
| Close Check Responses and Awards                     | Close Contest                  |                             |                                    |                     |                 |                          |                 |
| Number 7100000090 Name SMECO02 10.0 5.2019 12:54     | Type Easy Contest Status P     | ublished Created On 10.     | 06.2019 12:54:23 Created           | By SMECO02 SMEC     | 002 Nu          | umber of Bidders 1       |                 |
| <b>RFX Information</b> Bidders Notes and Attachments | Responses and Awards           |                             |                                    |                     |                 |                          |                 |
| Identification                                       | Remaining Time 1 Days 13:26:23 | RFx Name SMECO02            | 10.06.2019 12:54 Type Easy Contest | Status Published No | umber of Bidder | rs 1 RFx Number 71000009 | 0               |
| Name: SMECO02 10.06.2019 12:54                       | Response Activity Response     | Comparison                  |                                    |                     |                 |                          |                 |
| Type: Easy Contest                                   | Details Return Response        |                             |                                    |                     |                 |                          |                 |
| Product Category: SS01AA01 use SS01BA01              | Response Number                | Response Status             | Company Name                       | Bidder Name         | Intent          | Response Version         | Last Changed or |
|                                                      | 8000001282                     | Rejected by Paolo1 Tecnico1 | SYNDIAL SPA                        |                     | •               | 2                        | 11.06.2019      |

When the Technician rejects the bid, the easy contest Requester has the possibility to display the reason of the rejection by clicking on Response and Awards, on the Response Number of the offer and entering the tab Notes and Attachments. To return the bid, the easy contest Requester should proceed with the republication of the RFx.

|                    |                     |                 |        | •                |        |              |             |          |            |           |
|--------------------|---------------------|-----------------|--------|------------------|--------|--------------|-------------|----------|------------|-----------|
| Display RFx Respon | se: 8000001282      |                 |        |                  |        |              |             |          |            |           |
| 🗘 Close            |                     |                 |        |                  |        |              |             |          |            |           |
| Number 8000001282  | RFx Name SMECO02 10 | 0.06.2019 12:54 | Status | Release Rejected | Bidder | SYNDIAL SPA  | Total Value | 0,00 EUR | RFx Number | 710000090 |
| Rfx Information    | Notes and Attach    | ments Track     | ing    |                  |        |              |             |          |            |           |
| ▼ Notes            |                     |                 |        |                  |        |              |             |          |            |           |
| Add 🖌 Clear        |                     |                 |        |                  |        |              |             |          |            |           |
| Assigned To        | Category            |                 |        |                  |        | Text Preview |             |          |            |           |
| Document Header    | Bidder's Remarks    |                 |        |                  |        | Notes        |             |          |            |           |
| Document Header    | Rejection Note      |                 |        |                  |        | Notes        |             |          |            |           |

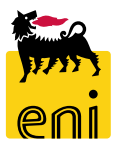

| Number       710000090       Name       SMECO2 10.06.2019 12:54       Type       Bit optimize       Status       Published       Created On       10.06.2019 12:54:23       Created By       SMECO22 SMECO22       Number of Bidders       1         RFX Information       Bidders       Notes and Attachments       App       roval       Tracking       Status       Status <t< th=""><th></th></t<> |     |
|----------------------------------------------------------------------------------------------------|-----|
| RFX Information Bidders Notes and Attachments Approval Tracking Status                                                                                                    |     |
| Identification                                                                                                    |     |
| Event Parameters                                                                                                    | _   |
| Name: SMECO02 10.06.2019 12:54 Currency: EUR Confirmation required                                                                                                    | - I |
| Type: Easy Contest * Target Value: 110,00 EUR                                                                                                    | -   |
| Product Category: SS01AA01 use SS01BA01 Rfx! Are you sure?                                                                                                    |     |
|                                                                                                    |     |
|                                                                                                    |     |
| OK Cance                                                                                                    | 1   |

There is the possibility to close the easy contest by clicking on Close Easy Contest button, this operation is not reversible.

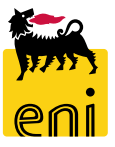

#### **Monitor Easy Contest**

| enieBusines         | s                                                        |                                                                                                    |            |                       |              |                                 |                     | Help eBusiness Log off       |
|---------------------|----------------------------------------------------------|----------------------------------------------------------------------------------------------------|------------|-----------------------|--------------|---------------------------------|---------------------|------------------------------|
| Home                |                                                          |                                                                                                    |            |                       |              |                                 |                     |                              |
| eContest Inbox      |                                                          |                                                                                                    |            |                       |              |                                 |                     |                              |
| Detailed Navigation |                                                          |                                                                                                    |            |                       |              |                                 |                     |                              |
| Strategic Sourcing  | Active Queries                                           |                                                                                                    |            |                       |              |                                 |                     |                              |
|                     | Beauty Contest All (68) Sav<br>Easy Contest All (27) Sav | ed (0) Awaiting Approval (3) Published (6) Rejected<br>ved (0) Awaiting Approval (0) Published (0) Rejected | (0)<br>(0) |                       |              |                                 |                     |                              |
|                     | Easy Contest - All                                       |                                                                                                    |            |                       |              |                                 |                     |                              |
|                     | Show Quick Criteria Mainten                              | ance                                                                                                    |            |                       |              |                                 | Change Query        | Define New Query Personalize |
|                     | View: [Standard View]                                    | ✓ Create RFx Display Edit Refresh                                                                           | Export _   |                       |              |                                 |                     | <u>ک</u> ہ                   |
|                     | 🕞 RFx Number                                             | RFx Name                                                                                                    | Туре       | Status                | RFx Category | Purchasing Organization         | Submission Deadline | Responses                    |
|                     | 710000090                                                | SMECO02 10.06.2019 12:54                                                                                    | EACO       | Published             | SS01AA01     | Eni Spa (Y001 accentrata) - HQ3 | 12.06.2019          | 1                            |
|                     | 710000081                                                | seco_prova 1                                                                                                | EACO       | Transaction Completed | SS01AA01     | Eni Spa (Y001 accentrata) - HQ3 | 07.06.2019          | 1 3                          |
|                     | 710000080                                                | SMECO11 07.06.2019 09:48                                                                                    | EACO       | Transaction Completed | SS01AA01     | Eni Spa (Y001 accentrata) - HQ3 | 07.06.2019          | 1                            |
|                     | 710000073                                                | Prova 1                                                                                                    | EACO       | Published             | SS01AA01     | Eni Spa (Y001 accentrata) - HQ3 | 29.05.2019          | 1                            |
|                     | 710000072                                                | SMECO01 27.05.2019 14:25                                                                                    | EACO       | Published             | SS01AA01     | Eni Spa (Y001 accentrata) - HQ3 | 30.05.2019          | 1                            |

In the Easy Contest section All there is the possibility to display all the created easy contests. To display and check the details click on the RFx Number, the system will open a new window with the selected Easy Contest.

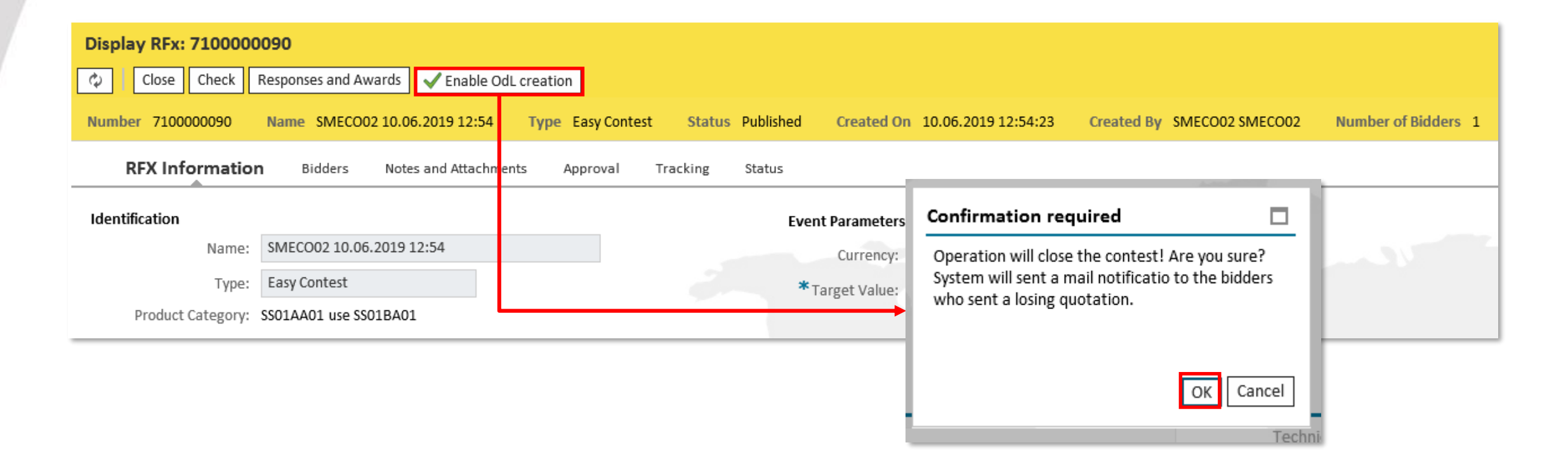

To close the Easy Contest, after the final acceptance by the Approver, click on Enable OdL creation and confirm the popup by clicking on OK. After that, it is possible to proceed with the manual creation of the order on SAP IESS.

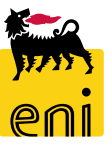

#### **Exit from eBusiness Service**

| enieBusiness                              | Help eBusiness Log off |
|-------------------------------------------|------------------------|
| Home                                      |                        |
| eContest Inbox                            |                        |
| eContest Inbox   Strategic Sourcing Inbox |                        |

To exit from eBusiness Service, click on the Log off button.

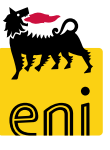

For information and support please call the e-Business Service Contact Center available both by telephone and via e-mail.

Please find our support contact details and working times on the Eni Service portal.

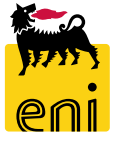

# The contents of this manual is for informational purposes only and for private consultation.

It may not be reproduced for commercial purposes.

For Copyright and Trademark see the eBusiness Portal.

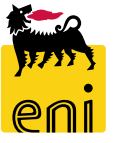